## easyTRX2S-WiFi 用 OpenCPN 設定マニュアル

最初に、接続する easyTRX2S のケーブル等をセ ットして、WiFi 接続する PC もしくはタブレッ ト等 (iOS ディバイス以外は OpenCPN をイン ストールしてください。)をご用意してください。 <u>一般に AIS トランスポンダは、電源を入れると</u> <u>すぐに自動送信を始めますので、</u> <u>アンテナを接続しないで送信すると、本装置が</u> 壊れる可能性があります。

## 【インターネットの設定】

(1)ネットワーク接続(例:Window10)
 インターネットアクセスの設定開いて、
 easyTRX2\_XXXXX(WiFiのネット名は各機
 器違います)の接続を選択してください。

(2) "ネットワークの要件をチェックしてま す。"と表示されます。

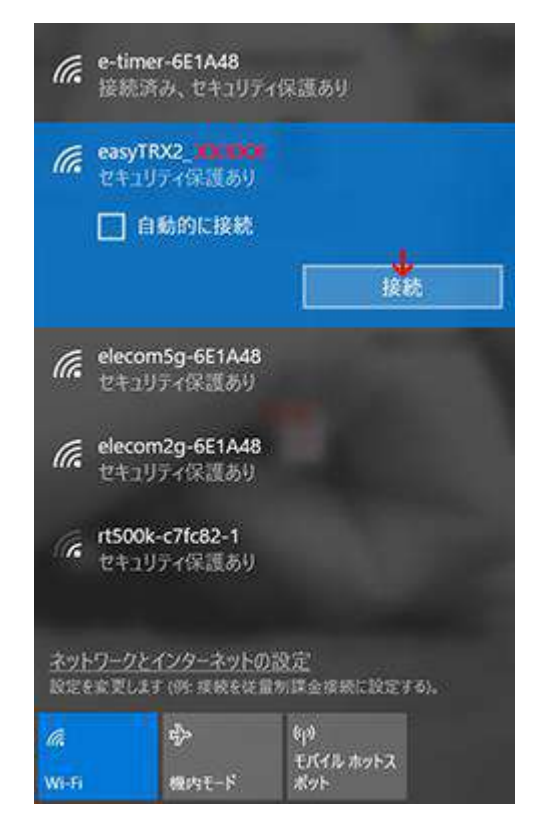

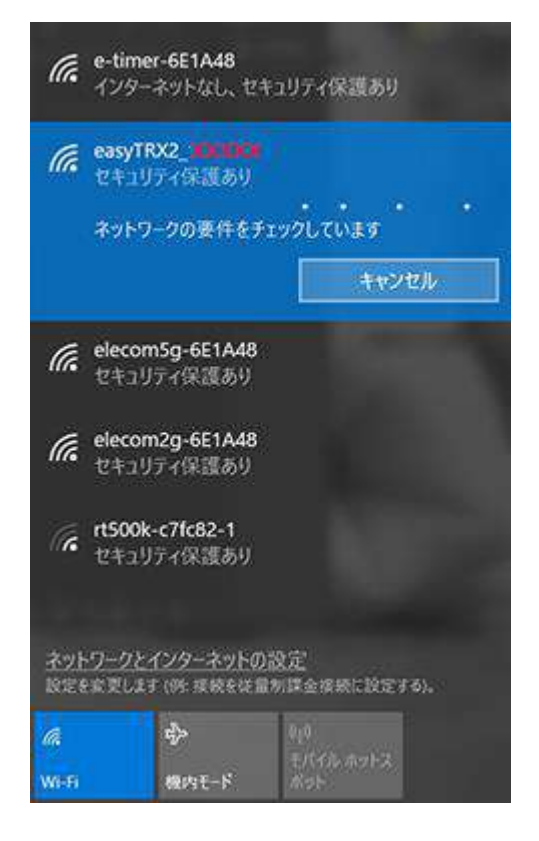

(3) 右図のように、

"インターネットなし、セキュリティ保護あり" と表示されます。これで、TRX2S 機器と WiFi の接続が完了となります。

(インターネットのパスワードを聞かれる場 合は、TRX2S本機の裏面のパスワードを入力し てください。)

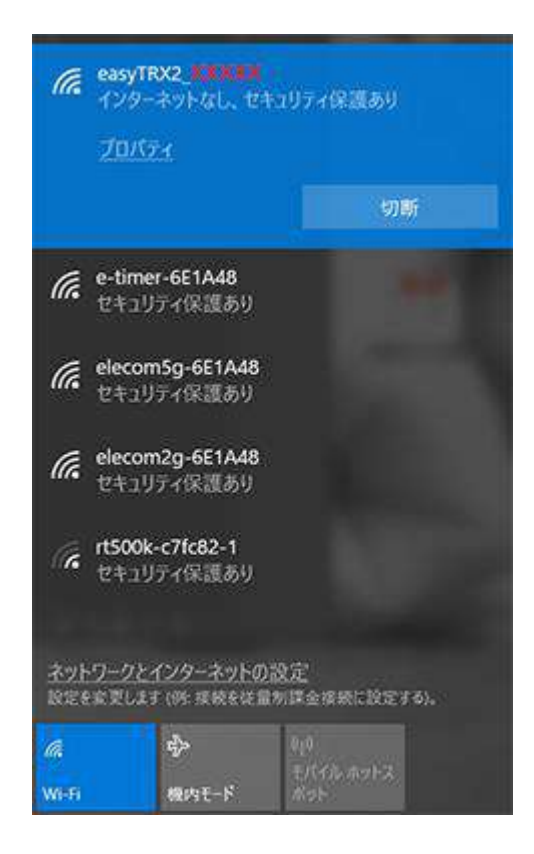

## 【OpenCPN(無償海図ソフト)の設定】

(1) OpenCPN の設定

OpenCPN 起動して、左上のツールバーの Option(設定)を選択してください。

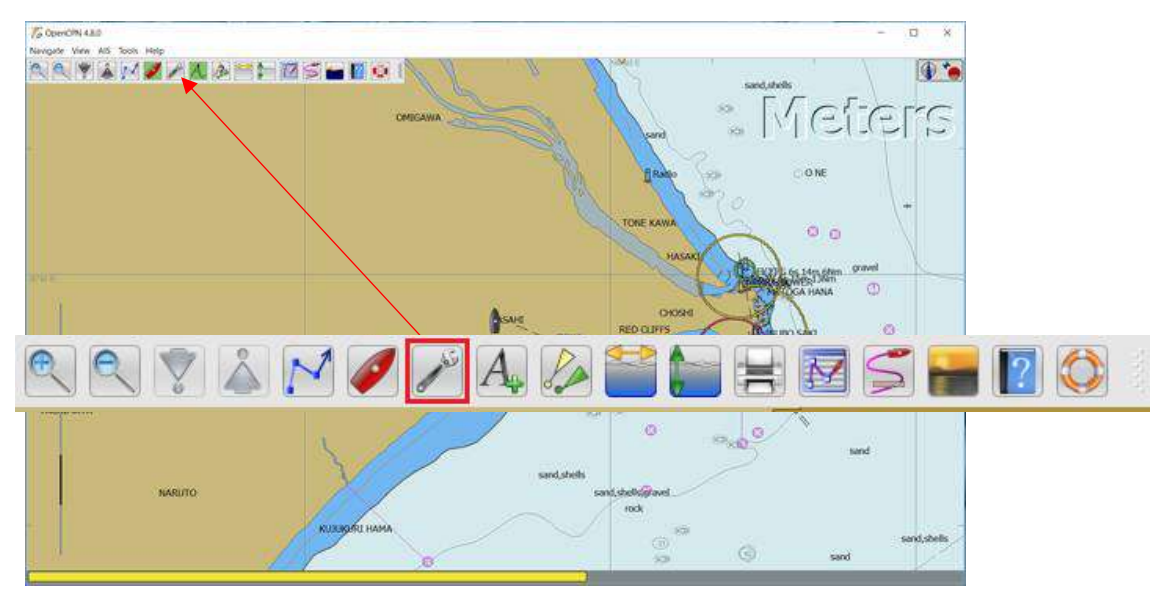

(2) 設定画面が表示され、Connectionsの選択して、設定画面を開いてください。

| Options |        | 1           |              |                |         | × |
|---------|--------|-------------|--------------|----------------|---------|---|
| Display | Charts | Connections | <i>Ships</i> | User Interface | Plugins |   |

設定画面中央の Date connections(データ設定)に下記のネットワーク情報入力して Add Connections(設定追加)をしてください。下図の(1)~(4)の手順。

|            | Options                                                                                                    | ×                                                                                                    |  |  |
|------------|----------------------------------------------------------------------------------------------------|----------------------------------------------------------------------------------------------------|--|--|
| Add Connec | tion                                                                                                    | onnections Ships User Interface                                                                                    |  |  |
| 追加接続       | al<br>Filter NMEA Course and Speed data Filter<br>Show NMEA Debug Window<br>Format uploads for Furuno GP3X<br>Use Garmin GRMN (Host) mode for uploads<br>Use magnetic bearings in output sentence EC | <ul> <li>(2)</li> <li>① 接続 type: Network "TCP"</li> <li>② Address: 192.168.16.254</li> <li>③ Port: 8080</li> </ul> |  |  |
|            | Data Connections<br>Enable Type DataPort Prior<br>Network 10.10.100.254:8899 1<br>Network 192.168.16.254:8080 1                                                                                      | ity Parameters Connection Filters<br>TCP Input In: None Out: None<br>TCP Input In: None, Out: None<br>(3) Apply(適  |  |  |
|            | Add Connection Remove Connection<br>Properties<br>Serial  Network<br>Protocol<br>Address                                                                                                    | m<br>TCP OUDP OGPS0<br>192.168.16.254                                                                              |  |  |
|            | DataPort Priority Control checksum Control checksum Receive Input on this Port Cafer ED (black; = default ID) EC APB bearing precision EC                                                            | 8080<br>is port (as autopilot or NMEA repeater)                                                                    |  |  |
|            |                                                                                                    | OK Cancel Apply                                                                                                    |  |  |

(3) OpenCPN のソフトに WiFi 接続の設定が完了しましたら、GPS より自船の位置を表示して(アイコンは船のマークの場合があります)、TRX2S より他船の船舶情報(AIS)を表示します。

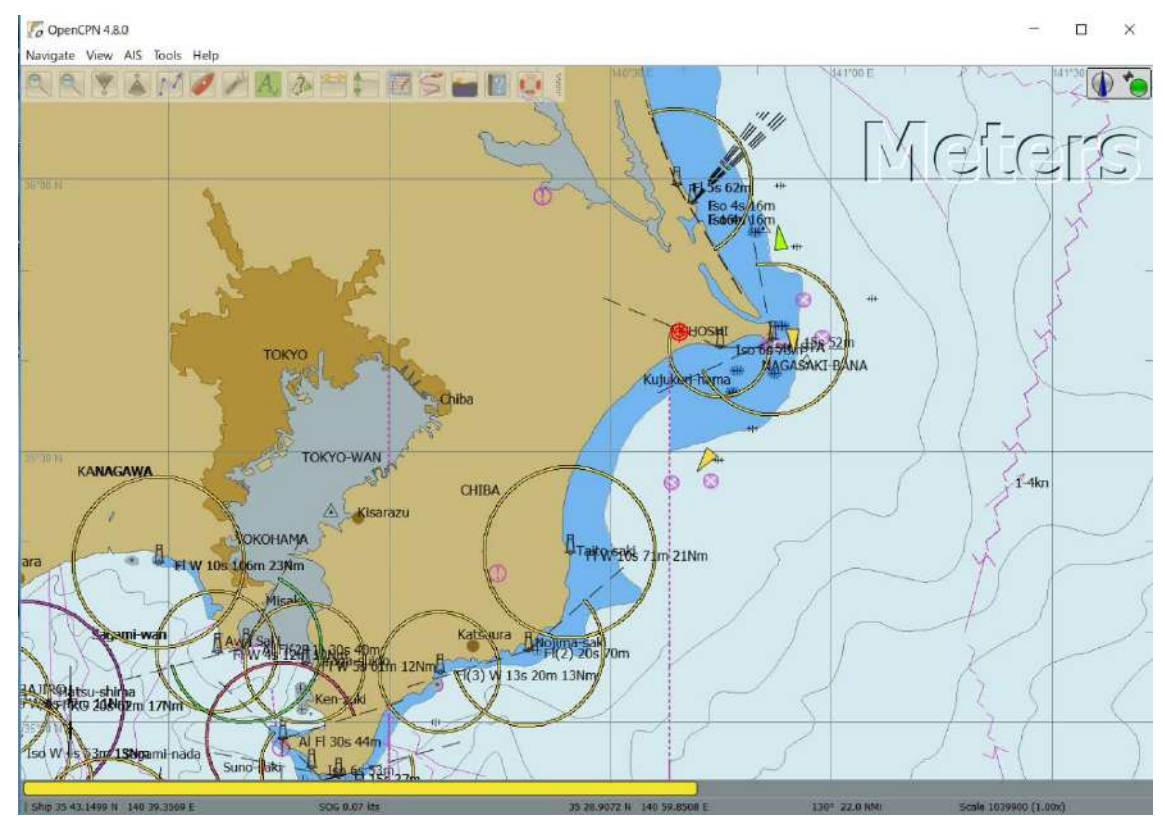

WiFi を受信できる、タブレット及びスマートフォンも同様の設定となります。なお、iOS デバイス用 OpenCPN はまだアプリが開発されておりません。 iOS デバイスでは SEAiq Pilot のみ弊社で動作確認済となります。こちらは、各ユーザーでお調べしてご利用くださ い。

またご不明な点等ございましたらメールにてサポートさせて頂きます。

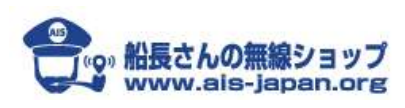

船長さんの無線ショップ AIS エンジニア | 黒須 英助 Tel :03-5351-2303 Email:shop@ais-japan.org